## Zkušební provoz wifi sítě na SPŠ a VOŠ Písek

3.1.2011 byl zahájen zkušební provoz wifi sítě, který potrvá cca jeden měsíc, během kterého by měly být odstraněny veškeré chyby, a případně doladěna konfigurace.

## K dispozici jsou následující SSID:

**spsvos-wifi** – pro žáky a učitele SPŠ a VOŠ (přístup ke školní síti a internetu), pro studenty BIVŠ (pouze internet)

**spsvos-wep** – pro všechny, kterým HW neumožňuje připojit se k síti se zabezpečením WPA2 (pouze v nutných případech bez jiných možností), nutná registrace fyzické adresy bezdrátového rozhraní

**spsvos-host** – pro návštěvníky SPŠ a VOŠ, je nutné získat jméno a heslo (v Houstonu), síť bez zabezpečení, pouze internet. Po přihlášení k síti a prvním spuštění internetového prohlížeče se zadá získané jméno a heslo.

#### plánujeme přidat SSID:

**spsvos-pristroje** – síť pro učební pomůcky s bezdrátovým rozhraním, zabezpečení WEP, bude nutná registrace fyzické adresy rozhraní a síť bude dostupná pouze v některých částech budovy.

**spsvos-eduroam** – roamingové prostředí mezi evropskými výzkumnými a vzdělávacími institucemi. Uživatel má jediný účet (ve své domovské síti) a tento účet jej opravňuje k použití bezdrátové sítě kteréhokoliv člena projektu. Zatím ve fázi jednání. Více viz. <u>www.eduroam.cz</u>.

Z technického hlediska se jedná o řídící jednotku a 24ks přípojných bodů (AP) HP/3COM. AP pracují ve standartech :

| Standard     | Pásmo [GHz] | Maximální rychlost [Mbit/s] |
|--------------|-------------|-----------------------------|
| IEEE 802.11a | 5           | 54                          |
| IEEE 802.11b | 2,4         | 11                          |
| IEEE 802.11g | 2,4         | 54                          |
| IEEE 802.11n | 2,4 nebo 5  | 600                         |

AP jsou rozmístěna: 5ks na 2. patře, 5ks na 1. patře, 4ks v přízemí, 4ks v suterénu, 3ks v 1. patře přistavby a 3ks v dílnách.

## Nastaveni windows XP

U systému s SP2 je nutné nainstalovat WPA2 aktualizaci z

O:\Free\=Aktualizace=\Windows\WXP\wpa2\_pro\_xp\_sp2\WindowsXP-KB893357-v2-x86-CSY.exe

nebo instalovat SP3. Případně nejnovější ovladače bezdrátové karty.

V ovládacích panelech – síťová připojení – vlastnosti bezdrátového připojení – záložka bezdrátové sítě – přidat:

- nastavte SSID na spsvos-wifi
- ověření v síti WPA2
- šifrování AES

| – Bezdrátové připojení k síti - vlastnosti 🛛 😨 🔀                                          | Vlastnosti bezdrátové sítě 🔹 🕜                                                   |
|-------------------------------------------------------------------------------------------|----------------------------------------------------------------------------------|
| Obecné Bezdrátové sítě Upřesnit                                                           | Přidružení Ověřování Připojení                                                   |
| ✓ Konfigurovat nastavení bezdrátové sítě pomocí systému Windows                           | Síťový <u>n</u> ázev (SSID): spsvos-wifi                                         |
| – Sítě k dispozici                                                                        | 🔲 Připojit, i když tato síť nevysílá                                             |
| Chcete-li se připojit, odpojit nebo získat další informace o                              | Klíč bezdrátové sítě                                                             |
| bezdrátových sítích v dosahu, klepněte na následující tlačítko.                           | Tato síť vyžaduje klíč pro následující položky:                                  |
| Zobrazit bezdrátové sítě                                                                  | <u>D</u> věření v síti: ₩PA2                                                     |
| Upřednostňované sítě:<br>Automaticky připojit k sítím, které isou k dispozici, v uvedeném | Šifrování <u>d</u> at: AES                                                       |
| pořadí:                                                                                   | Síťový klíč:                                                                     |
| Nahoru                                                                                    | Potvrzeni siłového klíče:                                                        |
| Dolů                                                                                      |                                                                                  |
|                                                                                           | Inde <u>x</u> klíče (rozšířené): 1 👌                                             |
| Přidat Odebrat Vlastnosti                                                                 | ☑ Kjič je poskytován automaticky                                                 |
|                                                                                           | J.                                                                               |
| Dalši informace o <u>konfiguraci bezdrátové sítě</u>                                      | Toto je síť mezi počítači (ad hoc); nejsou použity bezdrátové<br>přístupové body |
|                                                                                           | Producting a bit of the                                                          |
|                                                                                           |                                                                                  |
|                                                                                           |                                                                                  |

Na záložce ověřování:

- typ protokolu EAP: protokol PEAP (Protected EAP)
- odškrtněnte Ověřit jako počítač v případě, že informace o počítači jsou k dispozici
- ve vlastnostech protokolu PEAP ZMĚNA viz. důležité na poslední stránce
- vyberte metodu ověřování Zabezpečené heslo EAP-MSCHAPv2

| Vlastnosti bezdrátové sítě                                                                                                    | ? 🛛                                                                                                    | Vlastnosti protokolu Protected EAP                                                                                                    | ? 🛛            |
|----------------------------------------------------------------------------------------------------|----------------------------------------------------------------------------------------------------|----------------------------------------------------------------------------------------------------|----------------|
| Přidružení       Ověřování       Připojení         Vybráním této možnosti zajistite ové sítím Ethernet.       Vybráním této síti ověření IEEE         Povolit v této síti ověření IEEE       Jyp protokolu EAP:       Protokol PEA         Ověřít jako počítač v případě, že počítači nejsou k dispozici       Ověřít jako hosta v případě, že | iřený přístup k bezdrátovým<br>802.1x<br>P (Protected EAP)<br>Vlastnosti<br>ie informace o počítači jsou k<br>informace o uživateli nebo o | Pro připojení:<br>Důvěřít certifikát serveru<br>Připojit k těmto serverům:<br>Důvěřyhodné kořenové certifikační úřady:<br>AddTrust External CA Root<br>CA 1<br>Certiposte Classe A Personne<br>Certiposte Classe A Personne<br>Certiposte Serveur<br>Certiposte Serveur<br>Certiposte Serveur<br>Certipiste - Autoridade Certificadora - AC2<br>Certisign - Autoridade Certificadora - AC4<br>Certisign Autoridade Certificadora - AC4<br>Certisign |                |
|                                                                                                    | OK Storno                                                                                                    | Vyberte metodu ověřování:<br>Zabezpečené heslo (EAP-MSCHAP v2)<br>Povolit rychlé obnovení připojení<br>Povolit kontroly pomocí součástí Quarantine<br>Odpojit, nenabízí-li server metodu kryptovazeb TLV<br>OK Sto                                                                                                    | rovat)<br>prno |

V konfiguraci EAP-MSCHAPv2: viz. obrázek.

| Vlastnosti protokolu EAP MSCHAPv2 🛛 🔀                                             |                                                        |                                  |
|-----------------------------------------------------------------------------------|--------------------------------------------------------|----------------------------------|
|                                                                                   | 👘 Bezdrátové připojení k                               | síti 🔀                           |
| Pro připojení:                                                                    | Klepnutím zde vyberete certifiká<br>k síti.spsvos-wifi | t a další pověření pro připojení |
| Automaticky použít přihlašovací jméno, heslo a<br>případně doménu systému Windows |                                                        | s < <mark>)</mark> €             |
|                                                                                   | Zadejte pověření                                       |                                  |
| OK Storno                                                                         | 20                                                     | 50                               |
| Po potvrzení všech nastavení se objeví bublina                                    |                                                        | 7                                |
| (vpravo), po jejímž odkliknutí vás systém požádá                                  |                                                        |                                  |
| o zadání jména, hesla a domény. Viz obrázek.                                      | Uživatelské<br>jméno:                                  |                                  |
|                                                                                   | Heslo:                                                 |                                  |

Přihlašovací

doména:

SPS-PI

OK

Uložit uživatelské jméno a heslo pro budoucí použití

Storno

## Windows Vista a windows 7

|--|

| Jak ch | cete síť přidat?                                                                                                    |
|--------|----------------------------------------------------------------------------------------------------|
|        | <u>R</u> učně vytvořit síťový profil                                                                                                    |
|        | Pomocí této možnosti vytvoříte nový profil sítě nebo vyhledáte existující síť a<br>uložíte její profil do počítače. Musíte znát název sítě (SSID) a klíč zabezpečení<br>(pokud je nastaven). |
| A      | <u>V</u> ytvořit síť mezi počítači                                                                                                    |
| ~      | Umožňuje vytvořit dočasnou síť pro sdílení souborů nebo připojení k Internetu.                                                                                                    |
|        |                                                                                                    |

- SSID spsvos-wifi
- typ zabezpečení
- typ šifrování AES

| Náz <u>e</u> v sítě:          | spsvos-wifi                                                       |         |
|-------------------------------|-------------------------------------------------------------------|---------|
| <u>T</u> yp zabezpečení:      | WPA2-podnikové 👻                                                  |         |
| Typ ši <u>f</u> rování:       | AES 🔻                                                             |         |
| <u>K</u> líč zabezpečení:     | Skrýt znaky                                                       |         |
| Vytvořit připojer             | ií automaticky                                                    |         |
| 🛄 <u>P</u> řipojit, i když sí | ť právě nevysílá                                                  |         |
| Upozornění: Pol               | cud vyberete tuto možnost, může být ohroženo zabezpečení vašich o | sobních |

Vyberte změnit nastavení připojení

| 🕞 📲 Ručně připojit k bezdrátové síti                                            |        |
|---------------------------------------------------------------------------------|--------|
| Byla úspěšně přidána síť spsvos-wifi.                                           |        |
| Změnit nastavení připojení<br>Otevře vlastnosti připojení a umožňuje je změnit. |        |
|                                                                                 | Zavřít |

- na záložce připojení beze změn
- na záložce zabezpečení metoda ověřování v síti vyberte Protected EAP

| psvos-wifi – vlastnosti bezdrátové sítě                                                                       | spsvos-wifi – vlastnosti bezdrátové sítě                        |
|----------------------------------------------------------------------------------------------------|-----------------------------------------------------------------|
| Připojení Zabezpečení                                                                                         | Připojení Zabezpečení                                           |
| Název: spsvos-wifi<br>SSID: spsvos-wifi<br>Typ sítě: Přístupový bod<br>Dostupnost sítě: Pro všechny uživatele | Typ zabezpečení: WPA2-podnikové                                 |
| Přípojit automaticky, pokud je tato siť v dosahu                                                              | Z <u>v</u> olte metodu ověřování v síti:                        |
| Pripojit k preferovanejsi siti, pokud je k dispozici                                                          | Microsoft: Protokol PEAP (Protected EAF 👻 Nastavení             |
|                                                                                                    | Zapamatovat pověření pro toto připojení pro každé<br>přihlášení |
|                                                                                                    | Upřesnit nastavení                                              |
| OK Storno                                                                                                    | OK Storno                                                       |

- nastavení protokolu PEAP ZMĚNA viz. důležité na poslední stránce
- nastavte metodu ověřování na Zabezpečené heslo EAP-MSCHAPv2
- v konfiguraci MSCHAPv2 odškrtněte Automaticky použít mé uživatelské jméno a heslo...

| o připojení:                                                                                                    |                                                                                                    |                               |
|----------------------------------------------------------------------------------------------------|----------------------------------------------------------------------------------------------------|-------------------------------|
| Ověřit certi <u>f</u> ikát ser                                                                                                    | veru                                                                                                    |                               |
|                                                                                                    | ຕະເວລາໃຫາ                                                                                                    |                               |
|                                                                                                    | iverum,                                                                                                    |                               |
| -                                                                                                    |                                                                                                    |                               |
| Důvěryhodné kořenov                                                                                                    | vé certifikační autority:                                                                                                    | 44                            |
| AddTrust Externa                                                                                                    | al CA Root                                                                                                    | *                             |
| CA SPS a VOS Pis                                                                                                    | ek                                                                                                    |                               |
| 📄 certifikat petr                                                                                                    |                                                                                                    | =                             |
| certifikat petr                                                                                                    |                                                                                                    | 1                             |
| Class 3 Public Prin                                                                                                    | nary Certification Authority                                                                                                    |                               |
| CIL Hormos                                                                                                    |                                                                                                    |                               |
|                                                                                                    |                                                                                                    |                               |
| Equifax Secure Co                                                                                                    | ertificate Authority                                                                                                    | •                             |
| Equifax Secure Co     Nezobrazovat výz                                                                                                    | ertificate Authority<br>III<br>vu k ověření nových serverů ne                                                                                                    | +<br>ebo                      |
| Equifax Secure Cr     Equifax Secure Cr     A     Equifax Secure Cr     A     Equifax Secure Cr     Equifax Secure Cr     Equifax | ertificate Authority III Vu k ověření nových serverů ne rtifikačních autorit ání: P-MSCHAP v2) ení připojení NAP (Network Access Protection                             | bo<br>(Konfigurovat)          |
| Equifax Secure Cr     Equifax Secure Cr     A     Equifax Secure Cr     A     Equifax Secure Cr     Equifax Secure Cr     Equifax | ertificate Authority III Vu k ověření nových serverů ne rtifikačních autorit ání: P-MSCHAP v2) ení připojení NAP (Network Access Protectio erver metodu kryptovazeb TLV | bo<br>Konfigurovat            |
| Equifax Secure Ca<br>Equifax Secure Ca<br>Equifax Secure Ca<br>A<br>Nezobrazovat výz<br>důvěryhodných ce<br>berte metodu ověřová<br>abezpečené heslo (EA<br>Povolit rychlé obnove<br>) Vynutit architekturu I<br>) Odpojit, nenabízí-li se<br>Povolit osobní údaje<br>jdentity                                                                                                    | ertificate Authority III vu k ověření nových serverů ne rtifikačních autorit ání: P-MSCHAP v2) ení připojení NAP (Network Access Protectio erver metodu kryptovazeb TLV | <pre>bo Konfigurovat n)</pre> |

| Dra ničenio |                   |                     |            |
|-------------|-------------------|---------------------|------------|
| rio pripoje |                   |                     |            |
| Autor       | naticky použít me | é uživatelské jmé   | no a heslo |
| Star and a  | ménu pokud evis   | stuie) pro pribláše | enik       |
|             | mu Windown        | scale) pro primos   |            |
| systé       | mu Windows        |                     |            |
| systé       | mu Windows        |                     |            |

- změňte režim ověřování na Ověření uživatele a můžete uložit pověření – viz. obrázek

|                                                                                                    | Zadejte režim ověřování:      Ověření uživatele      Odstranit pověření pro všechny uživatele | věř <u>e</u> ní |
|----------------------------------------------------------------------------------------------------|-----------------------------------------------------------------------------------------------|-----------------|
| Ověření uživatele       Uložit pověřerí         Odstranit pověření pro všechny uživatele         Povolit pro tuto gíť jednotné přihlašování         @ Provádět bezprostředně před přihlášením uživatele         Provádět inned po přihlášení uživatele         Maximální zpošdění (sekundy):         10         Umožnit zobrazení dalších dialogových oken při         jednotném přihlašování | Ověření uživatele  Uložit po Odstranit pověření pro všechny uživatele                         | věř <u>e</u> ní |
| Odstranit pověření pro všechny uživatele  Povolit pro tuto giť jednotné přihlašování  Provádět bezprostředně před přihlášením uživatele  Provádět ihned po přihlášení uživatele  Maximální zpoždění (sekundy): 10  Umožnit zobrazení dalších dialogových oken při jednotném přihlašování                                                                                                    | Odstranit pověření pro všechny uživatele                                                      |                 |
| Povolit pro tuto giť jednotné přihlašování     Provádět bezprostředně před přihlášením uživatele     Provádět ihned po přihlášení uživatele     Maximální zpoždění (sekundy):     10     Umožnit zobrazení dalších dialogových oken při     jednotném přihlašování                                                                                                    |                                                                                               |                 |
| <ul> <li>Provádět bezprostředně před přihlášením uživatele</li> <li>Provádět ihned po přihlášení uživatele</li> <li>Maximální zpoždění (sekundy):</li> <li>10</li> <li>Umožnit zobrazení dalších dialogových oken při<br/>jednotném přihlašování</li> </ul>                                                                                                    | Povolit pro tuto sit jednotne prihlasovani                                                    |                 |
| <ul> <li>Provádět ihned po přihlášení uživatele</li> <li>Maximální zpoždění (sekundy):</li> <li>10</li> <li>Umožnit zobrazení dalších dialogových oken při<br/>jednotném příhlašování</li> </ul>                                                                                                    | Provádět bezprostředně před přihlášením uživate                                               | ele             |
| Maximální zpoždění (sekundy):<br>Umožnit zobrazení dalších dialogových oken při<br>jednotném přihlašování                                                                                                    | Provádět ihned po přihlášení uživatele                                                        |                 |
| Umožnit zobrazení dalších dialogových oken při<br>jednotném přihlašování                                                                                                    | Maximālni zpoždĕni (sekundy): 10                                                              | *               |
|                                                                                                    | Umožnit zobrazení dalších dialogových oken při<br>jednotném přihlašování                      |                 |
| Tato síť používá samostatné virtuální sítě LAN pro<br>ověřování počítačů a uživatelů                                                                                                    | Tato síť používá samostatné virtuální sítě LAN pro<br>ověřování počítačů a uživatelů          | 0               |
|                                                                                                    |                                                                                               |                 |

| e, bude se mo<br>a účelem <mark>sta</mark> h | oci počítač př<br>lování aktuali | ipojit k sít<br>zací). | i, když nebudet |
|----------------------------------------------|----------------------------------|------------------------|-----------------|
| a ücelem stah                                | iovani aktuali                   | zacı).                 |                 |
|                                              |                                  |                        |                 |
|                                              |                                  |                        |                 |
| PI\user                                      |                                  |                        |                 |
|                                              |                                  | 1                      |                 |
|                                              |                                  | ) (                    |                 |
|                                              | -                                |                        | -35             |
|                                              | Pī∖user<br>••                    | PI\user                | PI\user         |

 po potvrzení všech nastavení se objeví bublina, kde zadáte vaše přihlašovací jméno a heslo ve tvaru viz. obrázek níže. (jestliže již máte pověření uloženo, bude tento krok přeskočen)

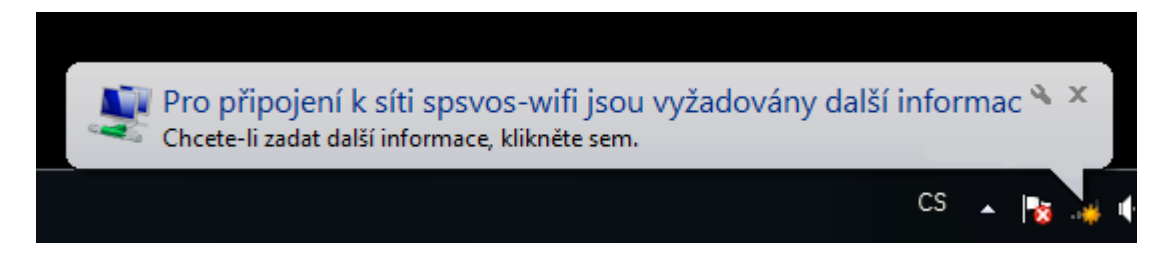

| Ověřován     | í sítě         |  |
|--------------|----------------|--|
| Zadejte pové | ření uživatele |  |
|              | SDC DD.uses    |  |
|              | SPS-PI\user    |  |
|              |                |  |
|              |                |  |

Obecné nastavení (např. mobilní telefony, psp, apod.):

zabezpečení WPA2(šifrování AES), ověřování IEEE 802.1x, typ protokolu EAP : Protected EAP, metoda ověřování : zabezpečené heslo EAP-MSCHAPv2, uživatelské jméno ve tvaru SPS-PI\uzivatel a vaše heslo

Pro Unix systémy: zatím jsem neměl možnost testovat, neměl by být problém s

wpa\_supplicant (http://en.wikipedia.org/wiki/Wpa\_supplicant)

xsupplicant (<u>http://en.wikipedia.org/wiki/Xsupplicant</u>)

příklad viz.: <a href="http://www.fit.vutbr.cz/CVT/auth/.cs#linux">http://www.fit.vutbr.cz/CVT/auth/.cs#linux</a>

# Důležité

Pro větší bezpečnost : pro systémy windows

- nainstalujte si certifikační autoritu CA SPS a VOS Pisek (jako důvěryhodnou CA)
- ve vlastnostech bezdrátové sítě zabezpečení metoda ověřování sítě PEAP nastavení zaškrtněte Ověřit certifikát serveru a Připojit k těmto serverům a vyplňte petr.spspi.cz;hermes.sps-pi.cz a zaškrtněte certifikační autoritu CA SPS a VOS Pisek

| D.   | na serverim                                                                                                    |
|------|----------------------------------------------------------------------------------------------------|
| 170  | petr.sps-pi.cz;hermes.sps-pi.cz                                                                                                    |
| Důs  | ·<br>ěrvhodné kořenové certifikační úřadv:                                                                                                    |
|      | AddTrust External CA Root<br>CA SPS a VOS Pisek<br>certifikat petr<br>class 3 Public Primary Certification Authority<br>CP Invest<br>CU-Hermes<br>Vezobrazovat výzvu k ověření nových serverů nebo<br>důvěryhodných certifikačních úřadů |
| berl | e metodu ověřování:                                                                                                    |
| sue  |                                                                                                    |
|      | volit rychle obnoveni pripojeni                                                                                                    |

| ole                                                          | Hodnota                          |   |
|--------------------------------------------------------------|----------------------------------|---|
| Distribuční místa seznamu o                                  | [1]Distribuční místo CRL: Náze   |   |
| Identifikátor kliče úřadu                                    | ID kliče=85 73 79 c1 67 a8 98    |   |
| j Identifikátor kliče předmětu<br>zavy doktornou se předmětu | 84 59 37 cb 60 f9 b1 3f 06 24    |   |
| 2 akiauni Uniezeni<br>1 2 840 113533 7 65 0                  | 30 05 15 04 56 37 26 31 02 02    |   |
| 91.2.040.110000.7.00.0<br>Použití klíče                      | Digitální podpis. Zakódování klí |   |
| Algoritmus miniatury                                         | shal                             |   |
| Miniatura                                                    | 3d f6 b2 0d 91 a0 48 c0 5f 6c    | - |
| -                                                            |                                  |   |
|                                                              |                                  |   |
| f6 b2 0d 91 a0 48 c0 5f 6c f3 7                              | 0 38 3d 61 0d fa b9 52 3c        |   |
| 16 b2 0d 91 a0 48 c0 51 6c 13 7                              | 0 38 3d 61 0d fa b9 52 3c        |   |
| 16 b2 0d 91 a0 48 c0 51 6c 13 7                              | 0 38 3d 61 0d fa b9 52 3c        |   |
| -<br>16 b2 0d 91 a0 48 c0 51 6c 13 7                         | 0 38 3d 61 0d fa b9 52 3c        |   |
| 16 b2 0d 91 a0 48 c0 5f 8c f3 7                              | 0 38 3d 61 0d fa b9 52 3c        |   |
| f6 b2 0d 91 a0 48 c0 5f 8c f3 7                              | 0 38 3d 61 0d fa b9 52 3c        |   |

Pro připojení bude nutné zadat vaše jméno a heslo a potvrdit certifikát .

#### Vystavitel musí být CA SPS a VOS Pisek

V záložce *podrobnosti* u certifikátu, je vhodné zkontrolovat tzv. *Miniaturu* certifikátu, zda je shodná s miniaturou:

## df db cb 86 c8 4f af 02 b9 d8 cc 14 17 8c 4b 54 58 b3 64 66

Pokud se tato miniatura bude lišit s vámi nainstalovanou certifikační autoritou, jedná se s největší pravděpodobností o podvrženou certifikační autoritu. Tuto podezřelou autoritu doporučujeme okamžitě odstranit.